## 守衛所での臨時入構受付について

①臨時入構受付画面をタッチして、ナンバープレートの車両番号を入力して下さい。(登録作業に補助が必要なときは守衛にお声がけください。)

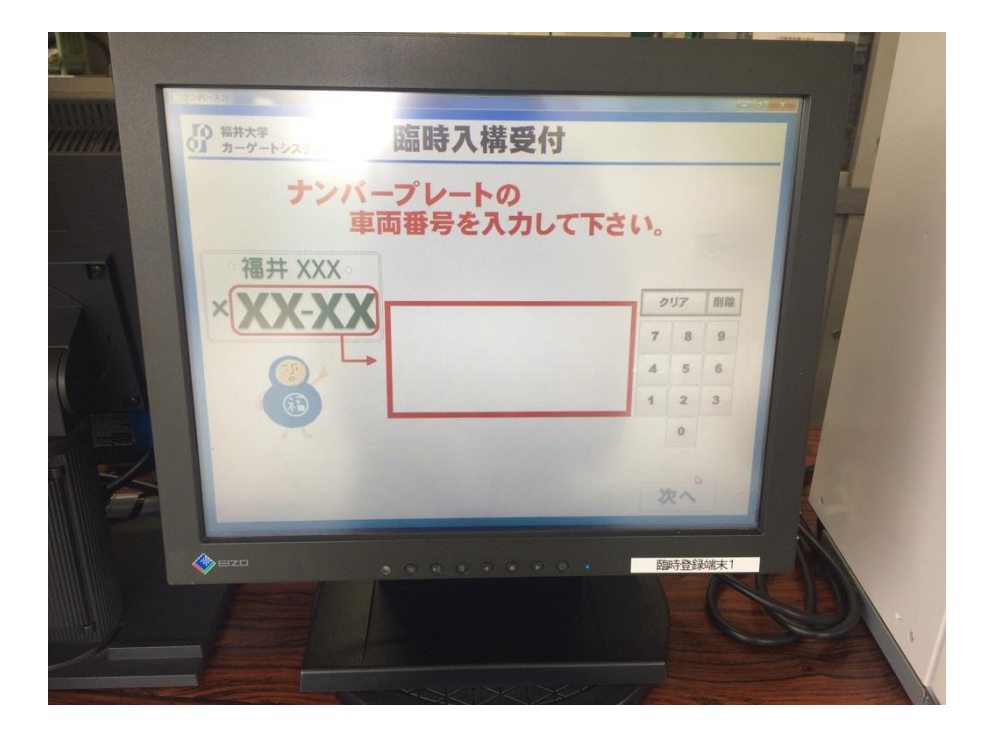

②守衛所で臨時入構受付をしたことがある方は、車のナンバー4桁を入力し、記憶している 臨時入構受付情報を呼び出すことができます。対象のデータを選択してください。

| 仍 <sup>福井大学</sup> 臨時入構受付                         |      |  |
|--------------------------------------------------|------|--|
| 以下から選択して下さい。                                     | 該当無し |  |
| 福井 400 せ 9 3 石                                   |      |  |
| 福井 500の 9 33                                     |      |  |
| 福井 500 も 9 3 3 1 1 1 1 1 1 1 1 1 1 1 1 1 1 1 1 1 |      |  |
| 井 400 す 903                                      |      |  |
| 福井 501 た 9■3                                     |      |  |
| 戻る 1~5件(全5件中)                                    |      |  |

新規の方は、最初からの臨時入構受付の入力となります。表示に従って、入構車両の情報 を入力してください。

- ②文京地区入構料金表の対象者区分に応じた対象区分を選択する画面が表示されますので、 該当する区分を選択してください。
  - ※大学からの要請により打合せ等のため来学される方は、「大学行事」を選択してください。行事内容を証明する書類等を提示いただけると、登録がスムーズに行えます。
    ※常時入構許可を得ている者が、代車で入構する場合は、「常時入構許可者」を選択してください。その際は、入構許可証を守衛に提示してください。

| 職員                    | 他キャンパスの職員  |      |  |
|-----------------------|------------|------|--|
| 派遣職員                  | 非常勤講師      |      |  |
| 大学関係団体職員              | 学外委員       | 該当無し |  |
| 請負業者                  | 運送業者       |      |  |
| 臨時入構許可学生              | 大学行事       | しま   |  |
| 取引業者                  | 臨時入構無料券交付者 |      |  |
| 工事関係車両                | 常時入構許可者    | まこと  |  |
| 共同研究者                 | •••        |      |  |
| 一般来学者                 |            | きみそ  |  |
| 学外行事                  | •••        | ミップル |  |
| 区分を変更して下さい! けんい       |            |      |  |
| 福开 501 た 9493 きのしだひろき |            |      |  |
| 戻る 1~5件(全5件中)         |            |      |  |

③臨時入構受付情報の確認画面にて、入構料金が表示されます。

「確定」のボタンを押下して、表示された料金を券売機にてお支払いください。 券売機から券が発行されますので、守衛に券をお渡し、領収書(半券)を受けとってく ださい。

※入構料金0円と表示された場合は、お支払いは不要です。

| ■ 臨時車両登録                                                | ANALYSIS CONTRACTOR OF THE OWNER                                                                            |  |
|---------------------------------------------------------|----------------------------------------------------------------------------------------------------|--|
|                                                         |                                                                                                    |  |
| 福井 < 400<br>せ<br>9493                                   | 区分 取引業者 ▼<br>会社名 た <sup>*</sup> いわて <sup>*</sup> んけん<br>氏名 ひろしま<br>TEL 0776543500<br>行先 その他 ▼<br>用件 工事・作業 ▼ |  |
| 修正<br>入構料金は 100 円 です<br>※券売機で券を購入して下さい<br>入力内容を確認後 → 確定 |                                                                                                    |  |